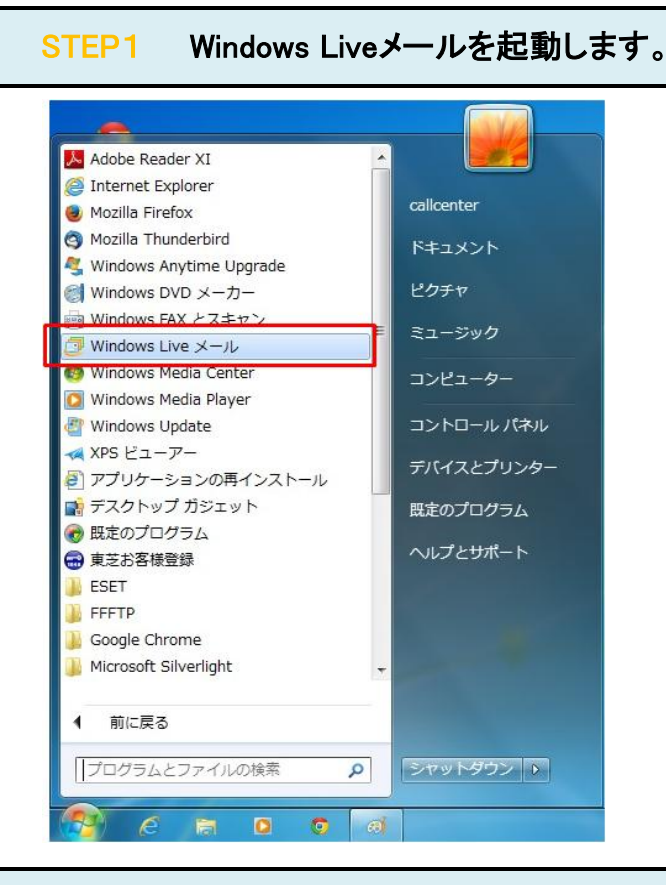

## STEP2 設定を変更したいアカウントを右クリックしたのち、「プロパティ(R)」をクリックします

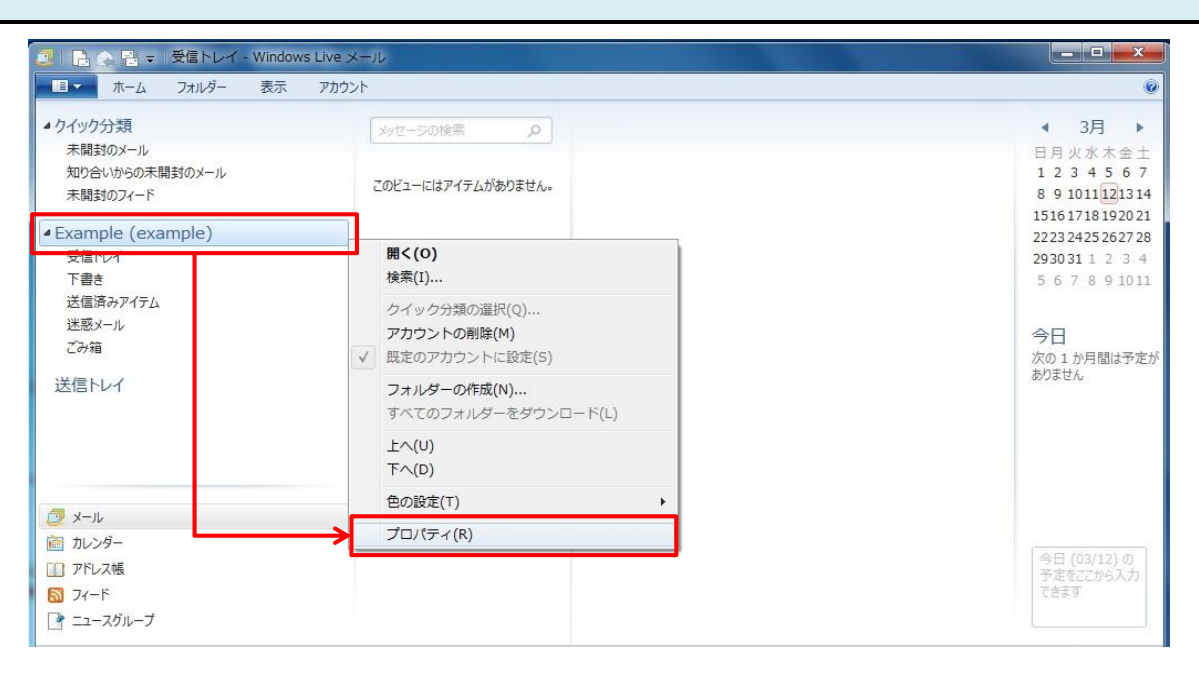

## STEP3 「詳細設定」のタグをクリックします。

| ቱ Example (example) プロパティ            |  |  |  |
|--------------------------------------|--|--|--|
| 全般 サーバー セキュリティ 詳細設定                  |  |  |  |
| サーバーのポート番号                           |  |  |  |
| 送信メール (SMTP)(O): 587 既定値を使用(U)       |  |  |  |
| □ このサーバーはセキュリティで保護された接続 (SSL) が必要(Q) |  |  |  |
| 受信メール (POP3)(I): 110                 |  |  |  |
| □ このサーバーはセキュリティで保護された接続 (SSL) が必要(C) |  |  |  |
| サーバーのタイムアウト(T)                       |  |  |  |
| 短い 一〇 長い 1分                          |  |  |  |
| 送信                                   |  |  |  |
| □ 次のサイズよりメッセージが大きい場合は分割する(B) 60 → KB |  |  |  |
| 配信                                   |  |  |  |
| ① サーバーにメッセージのコピーを置く(L)               |  |  |  |
| 2 サーバーから削除する(R) 35 ● 日後              |  |  |  |
| 図[ごみ箱]を空にしたら、サーバーから削除(M)             |  |  |  |
| <u>(4)</u>                           |  |  |  |
| OK キャンセル 適用(A)                       |  |  |  |

| 而信       |                           |                                                                   |  |
|----------|---------------------------|-------------------------------------------------------------------|--|
|          |                           |                                                                   |  |
|          | <u> </u>                  |                                                                   |  |
|          | ①サーバーにメッセージ<br>のコピーを置く(L) | チェックを入れます。                                                        |  |
|          |                           | 受信メールのコピーをCanonetメール<br>サーバに残さない場合には、チェックを外<br>してください。            |  |
|          | 2サーバから削除する<br>(R)         | チェックを入れます。                                                        |  |
|          |                           | チェックを入れない場合、メールサーバ上<br>のメールボックスの空きが無くなり、メー<br>ルが受信できなくなる可能性があります。 |  |
|          | <mark>③</mark> x日後        | サーバーにメールを残す日数を指<br>定します。                                          |  |
|          |                           | サーバからの削除は、メールソフトからの<br>送受信タイミングで実施されます。                           |  |
| ④[OK]ボタン |                           | クリックします。                                                          |  |